## Entering or Updating Your Student Direct Deposit Account Information

(to receive your student financial aid/scholarship refunds by direct deposit)

- ONLY U.S. BANK ACCOUNTS MAY BE ENTERED. Students of VCUarts Qatar should contact <u>gatarpayroll@vcu.edu</u> for assistance.
- If you are a STUDENT EMPLOYEE, please refer to the full instructions here to also set up direct deposit for your paychecks: <u>https://controller.vcu.edu/media/controller/ucopdfs/pdfs/EmployeeDirectDepositGuide.pdf</u>

## Log into eServices

- 1. Select the Students menu
- 2. Scroll down to the Students Account section, and select Direct Deposit

| Students - Account                                                                                |                                                                                         |
|---------------------------------------------------------------------------------------------------|-----------------------------------------------------------------------------------------|
| Account Information<br>View account information including<br>summary and details of transactions. | Account Detail for Term Display the detailed account information for the selected term. |
| Tax Notification (1098-T)<br>Review your 1098-T form for a specific tax<br>year.                  | Make a Payment                                                                          |
| Direct Deposit           View your student direct deposit           information                   |                                                                                         |

- 3. If you have a bank account listed and wish to cancel or change it
  - a) Check the box to the left of the account listed

Cancel

Delete

b) Click on 'Delete'

|      |                                     |                            |                |              | Delete     Add New |
|------|-------------------------------------|----------------------------|----------------|--------------|--------------------|
| Bank | Name                                | Routing Number             | Account Number | Account Type | Status             |
|      |                                     |                            |                |              |                    |
| c)   | Click 'Delete' to                   | o confirm                  |                |              |                    |
|      | Are you sure you w Payable deposit? | ant to delete this Account | s              |              |                    |

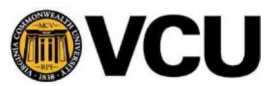

## 4. To enter a new account

a) Click 'Add New'

| Accounts Payable Deposit |                                                                                                | *                  |
|--------------------------|------------------------------------------------------------------------------------------------|--------------------|
|                          |                                                                                                | Delete     Add New |
|                          | (i) You have not added an Accounts Payable allocation yet. Click Add New to add an allocation. |                    |
| b) Enter vour            | bank routing and account numbers <b>INOTE: This is</b>                                         | NOT YOUR DEBI      |

- b) Enter your bank routing and account numbers [NOTE: This is NOT YOUR DEBIT CARD NUMBER. See below for more guidance on finding the right numbers to enter.]
- c) Select the Account Type (checking or savings)
- d) Read the authorization statement and check the box to acknowledge
- e) Verify all information is correct
- f) Click SAVE NEW DEPOSIT

## Finding your correct Routing Number and Account Number

In the account entry window, you can click on the info buttons to see a check image illustrating where to locate your routing and account numbers on a check. If you don't have a check, log into your banking website or app to locate your account details. If your routing number returns as invalid, contact <u>disburse@vcu.edu</u> for assistance.

| Create new          |                                                                                        |                           |
|---------------------|----------------------------------------------------------------------------------------|---------------------------|
| Bank Routing Number | Account Number                                                                         | (i) Verify Account Number |
| Bank Routing Number | J.Sonith<br>#11: None Termi<br>Remove: A Data Cay. 1214<br>Per 10 - Data<br>Oktobe Car | /erify Account Number     |
| Bank Name           | PAC BANK<br>P0 501-80000<br>Demeteral - Sofar City - 1214<br>MMND                      | iority                    |
|                     | ROUTING ACCOUNT<br>NUMBER NUMBER                                                       | 2                         |

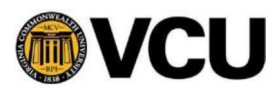